#### Entering Grades through the Faculty Center

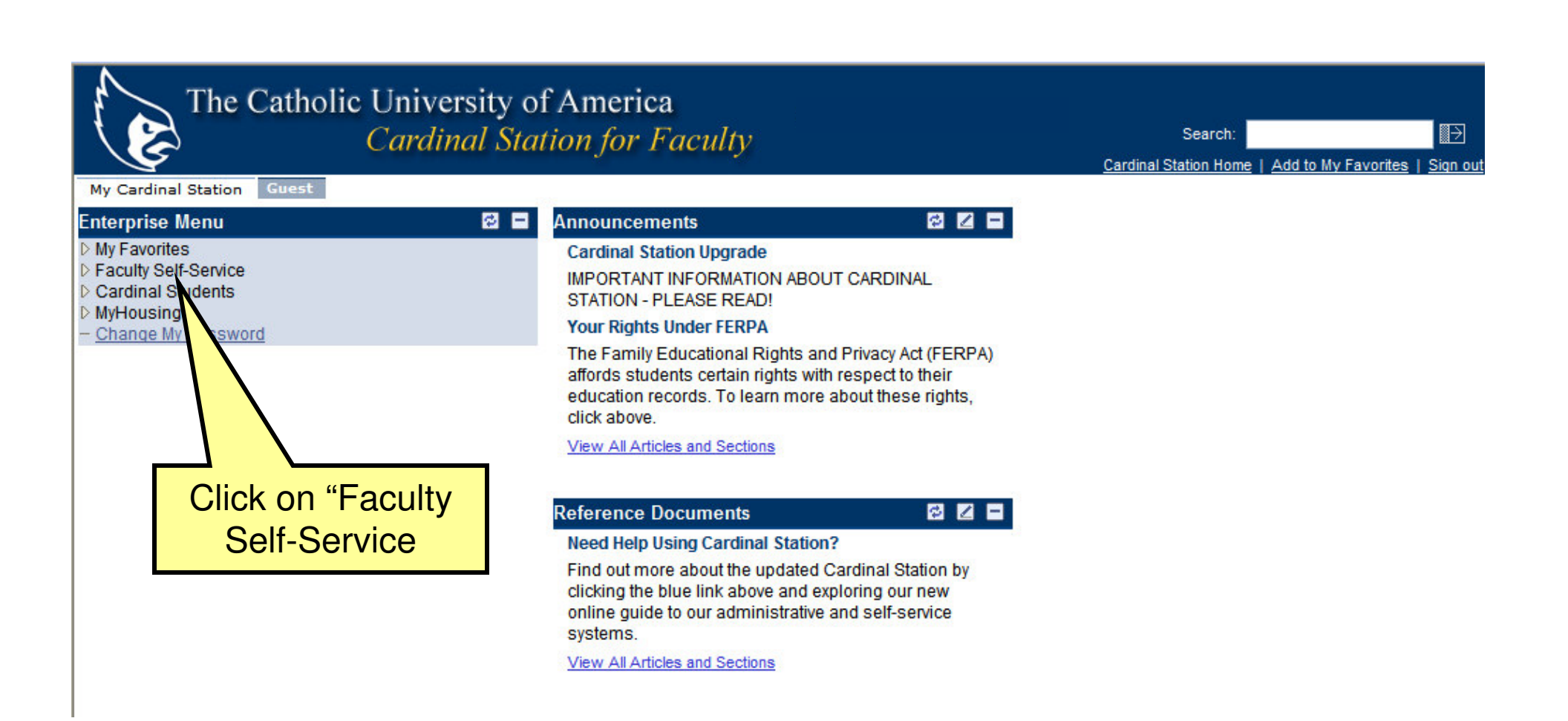

#### Faculty Self-Service Folder View

| 🖉 Base Navigation Page - Windows Internet Explorer                                                                                                    |                                                                        |
|----------------------------------------------------------------------------------------------------|------------------------------------------------------------------------|
| COO - E https://psoftportdevc.cua.edu:8005/psp/patst/EMPLOYEE/EMPL/s/WEBLIB_PTPP_SC.HOMEPAGE                                                                                                    | .FieldFormula.IScript 💌 🔒 🚱 🗙 Google                                   |
| 🚖 🏘 🐴 + 🔊 - 🖶 - 🔂 Bage + 🎯 Tools + 🔞 - 🕱 🖏                                                                                                    |                                                                        |
| The Catholic University of America<br>Cardinal Station for Faculty                                                                                                    | Search: Search: Cardinal Station Home   Add to My Favorites   Sign out |
| Manu         M Favorites            - Faculty Center Self-Service         Cardinal Students         Myhousing         - Change My Password                Change My Password                 Change My Password                 Change My Password                 Change My Password                 Change My Password                 Change My Password                 Change My Password                 Change My Password                 Menu *                 Change My Password                 Menu *                 Change My Password                 Menu *                    Menu *                                             Change My Password <td>related activities.</td> | related activities.                                                    |

# Faculty Center

| The Catholic                                                   | c University of America                                                                                                    |                     |
|----------------------------------------------------------------|----------------------------------------------------------------------------------------------------|---------------------|
| C C                                                            | Cardinal Station For Faculty                                                                                                    | avorites   Sign out |
| Menu  My Favorites  Faculty Self-Service  Faculty Self-Service | Martin Newman       faculty center       class search       browse catalog                                                                                                    | ^                   |
| Your Teaching                                                  | Faculty Center                                                                                                    |                     |
| Schedule for                                                   |                                                                                                    |                     |
| the current                                                    | My Exam Schedule                                                                                                    |                     |
| semester will                                                  | View My Advisees<br>View Personal Data Summary                                                                                                    |                     |
| be displayed                                                   |                                                                                                    |                     |
|                                                                | Summer 2008   The Catholic Univ of America                                                                                                    |                     |
|                                                                | Select display option: <ul> <li>Show All Classes</li> <li>Show Enrolled Classes Only</li> </ul>                                                                                                    |                     |
|                                                                | 🏦 Class Roster 🛛 🖉 Gradebook 🛛 🖫 Grade Roster 🔍 Learning Management                                                                                                    |                     |
|                                                                | My Teaching Schedule > Summer 2008 > The Catholic Univ of America                                                                                                    |                     |
|                                                                | Class         Class Title         Enrolled         Days & Times         Room         Class Dates                                                                                                    |                     |
|                                                                | CPOL 644-         Presidency and         7         We 6:40PM - 10:00PM         TBA         May 19, 2008-           01         Foreign Policy         Aug 9, 2008         Aug 9, 2008           (6149)         (Lecture)         Content         Content |                     |
|                                                                | POL 212-<br>01<br>(6114)         Intro International         4         TuWeTh 2:00PM - 4:40PM         Marist 109         May 19, 2008-<br>Jun 21, 2008                                                                                                  |                     |
| View Weekly Teaching Schedule Go to top                        |                                                                                                    |                     |
| My Exam Schedule > Summer 2008 > The Catholic Univ of America  |                                                                                                    |                     |
|                                                                | You have no final exams scheduled at this time.                                                                                                    | ~                   |

# **Faculty Center**

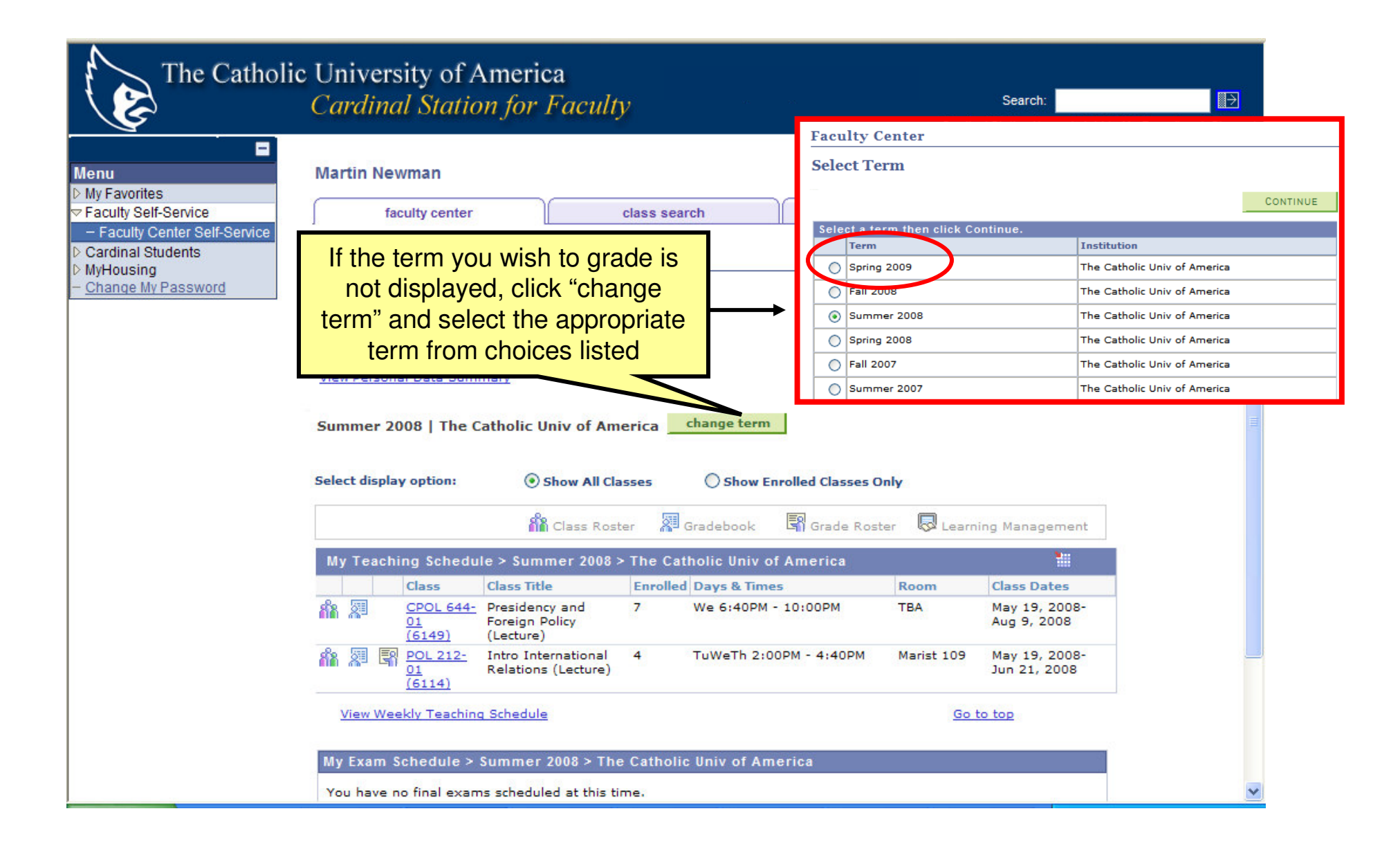

### Select Grade Roster

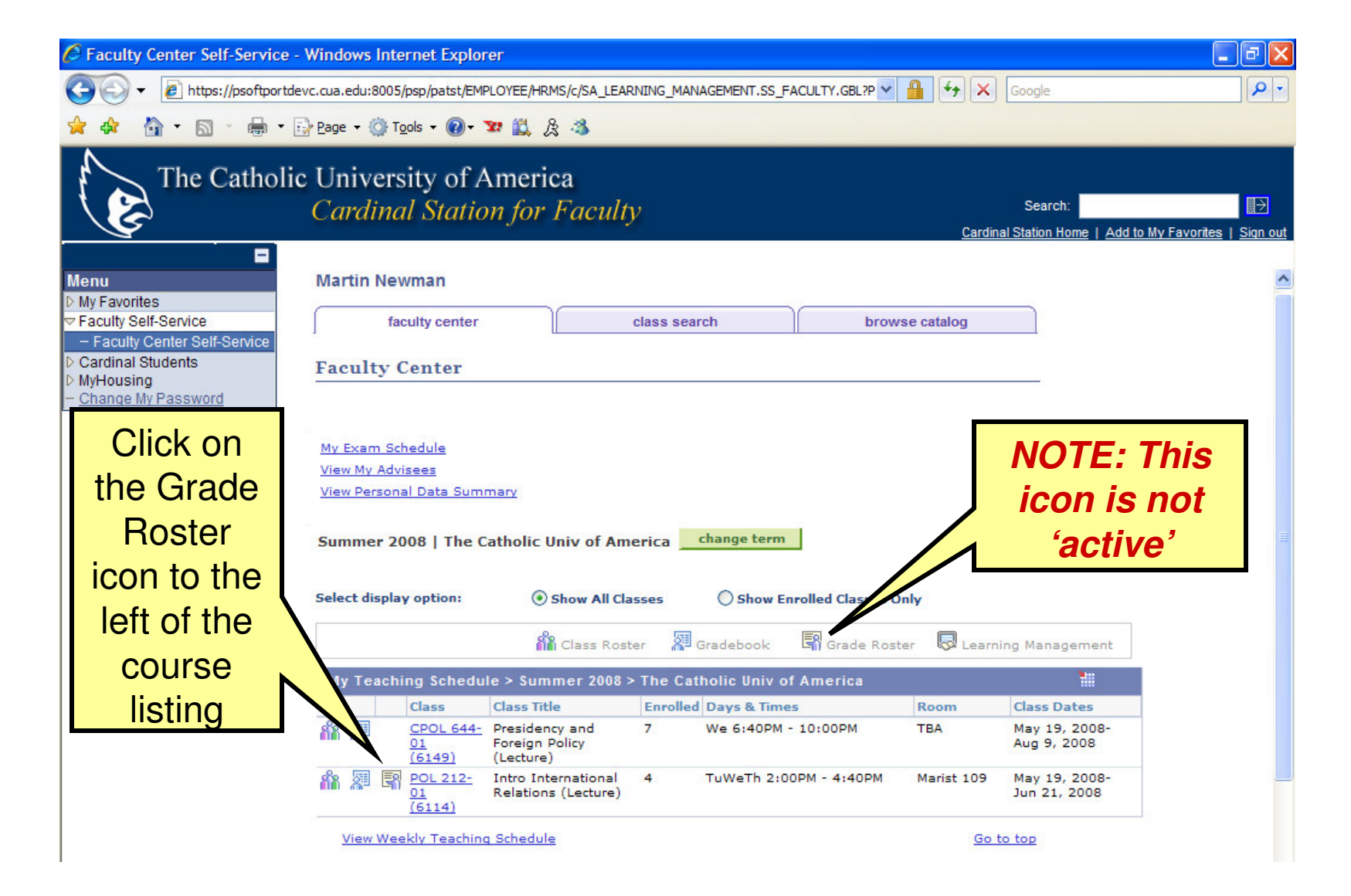

### **Enter Grades**

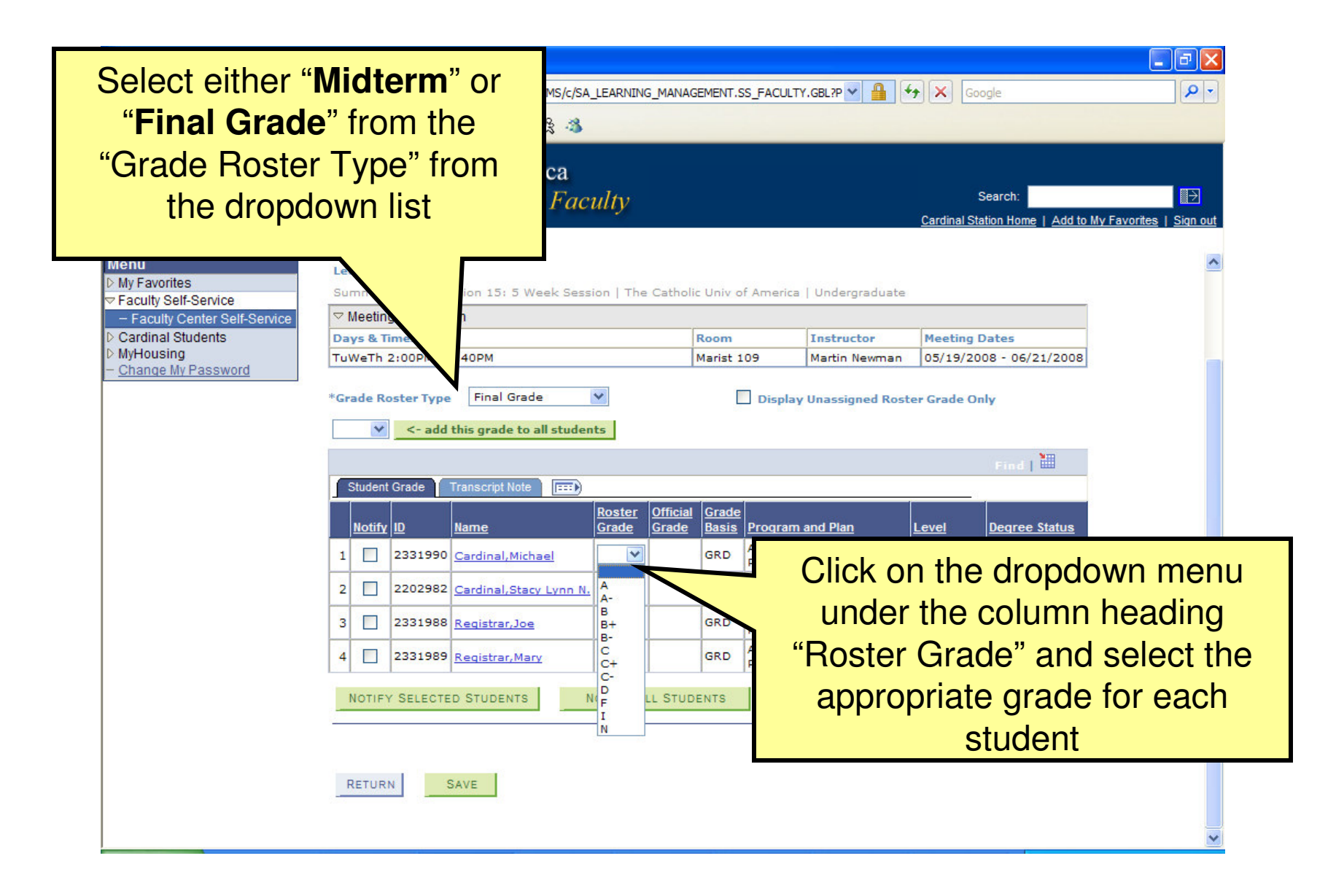

# Don't Forget to Save!

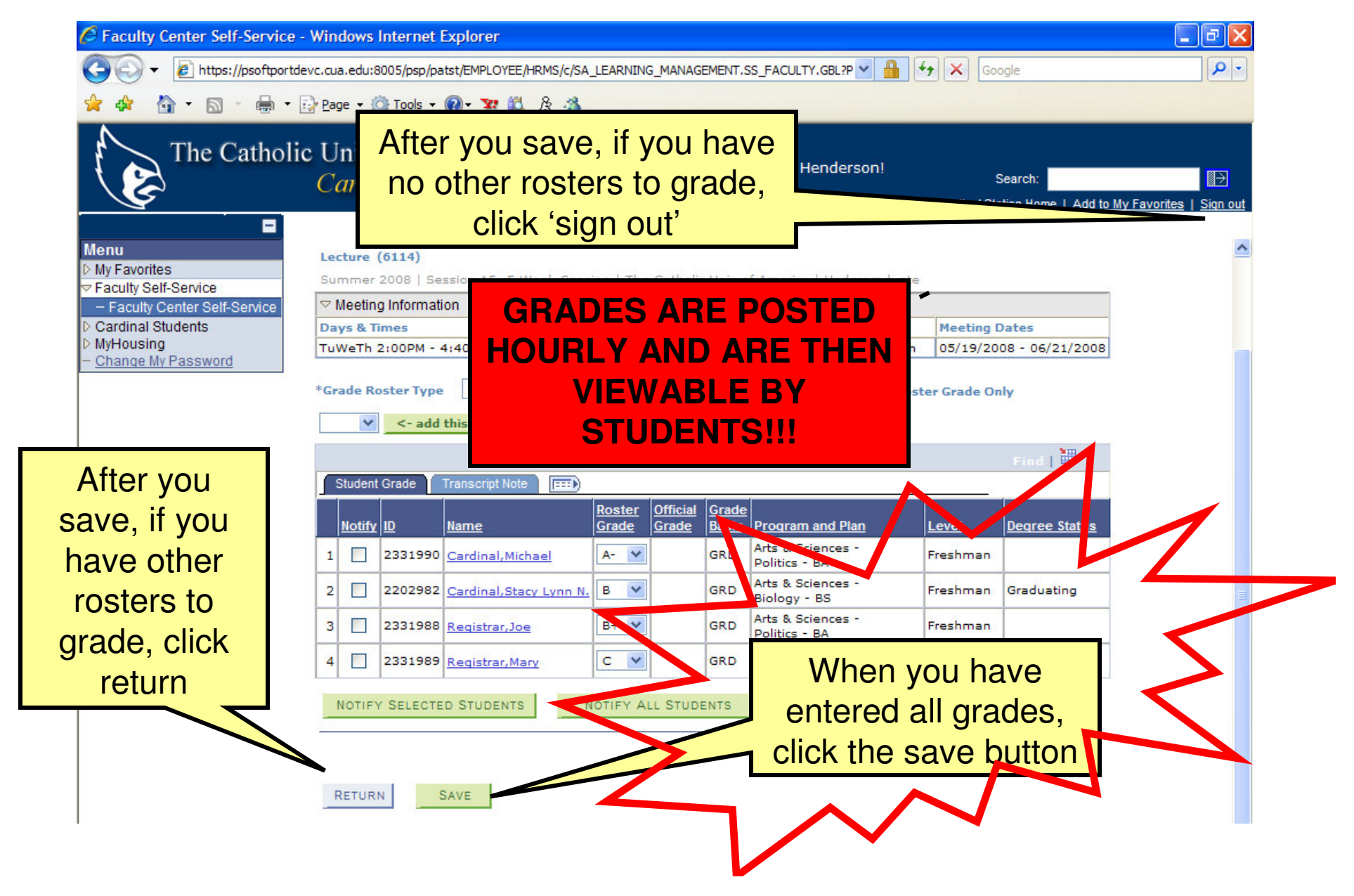